## GUIDA RAPIDA PER I SEGUENTI REGISTRATORI TELEMATICI:

## MCT ABOX – ABOX 3

## INVIO EVENTO DI FUORI SERVIZIO PER INATTIVITA' OLTRE I 12 GIORNI PRIMA DI PROCEDERE E' NECESSARIO ASSICURARSI CHE IL REGISTRATORE SIA COLLEGATO IN RETE, NON CI SIANO CHIUSURE PENDENTI E CHE L'ORARIO SULLO SCONTRINO CORRETTO.

## IL LAVORO SI ESEGUE NELLA CARTELLA VIRTUAL KEYBOARD DA RICERCARE TRA LE APPLICAZIONI DI ANDROID

- 1. CLICCARE SULL'ICONA VIRTUAL KEYBOARD
- 2. ACCEDERE CON LA PASSWORD **14863** E TASTO V
- 3. DIGITARE 5 POI TASTO [CHIAVE]
- 4. DIGITARE 555 TASTO [CONTANTI]
- 5. DIGITARE 908 TASTO [CONTANTI]
- 6. CLICCARE SUL TASTO [PREZZO REPARTO] FINO A LEGGERE SUL DISPLAY (INS. EVENTO DISP.)
- 7. TASTO [CONTANTI]
- 8. SUL DISPLAY APPARE LA SCRITTA (FUORI SERVIZIO)
- 9. CONFERMARE CON IL TASTO [CONTANTI]
- 10. DIGITARE TASTO [PREZZO REPARTO] FINO A VISUALIZZARE SUL DISPLAY [MAGAZZINO]
- 11. TASTO [CONTANTI]
- 12. SUL DISPLAY APPARE LA SCRITTA [DATA: <SI> NO]
- 13. TASTO [CONTANTI]
- 14. SUL DISPLAY APPARE LA SCRITTA [DESCRIZIONE: MAGAZZINO]
- 15. TASTO [CONTANTI]
- 16. SUL DISPLAY APPARE LA SCRITTA (COD. SEGN.? 608: SI <NO>)
- 17. DIGITARE IL TASTO [REPARTO] PER SPOSTARE LA SCELTA SU (COD. SEGN.? 608 <SI> NO)
- 18. CLICCARE SU TASTO [CONTANTI]
- 19. TERMINATA LA PROCEDURA VERRA' EMESSO UNO SCONTRINO A CONFERMA DEL CORRETTO INVIO DELL'EVENTO
- 20. TORNATI DALLE FERIE SARA' SUFFICIENTE ESEGUIRE UNA SEMPLICE CHIUSURA DI CASSA PER RENDERE L'APPARECCHIO NUOVAMENTE OPERATIVO